# Cartilha de Prestação de Contas Concurso Nº 11/2021- SECULT-GO HIP HOP

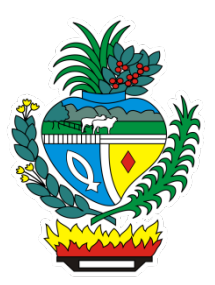

## SECULT - GO

Cartilha para auxilio na prestação de contas do concurso № 11/2021 SECULT-GO, edital de Hip hop.

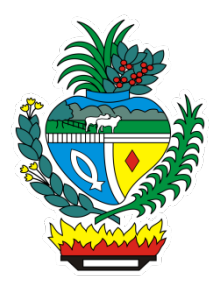

# Sumário

| PASSO 1 - Acessando a Prestação de Contas          | 4  |
|----------------------------------------------------|----|
| PASSO 2 - Relatório de Execução                    | 8  |
| PASSO 3 - Declaração de Doação do produto cultural | 9  |
| PASSO 4 - Exemplares do Material de Divulgação     | 9  |
| PASSO 5 - Prints de Tela de Ações na Internet      | 9  |
| PASSO 6 - Extrato Bancário                         | 10 |
| PASSO 7 – Notas Fiscais e Recibos de Contratação   | 10 |
| PASSO 8 - Alterações na Execução                   | 12 |
| PASSO 9 - Alteração na Execução do Projeto         | 12 |
| PASSO 10 -Termo de Compromisso                     | 13 |
| PASSO 11 - Enviando a Prestação de Contas          | 13 |
|                                                    |    |

# PASSO 1

### Acessando a Prestação de Contas no Mapa Goiano https://mapagoiano.cultura.go.gov.br/

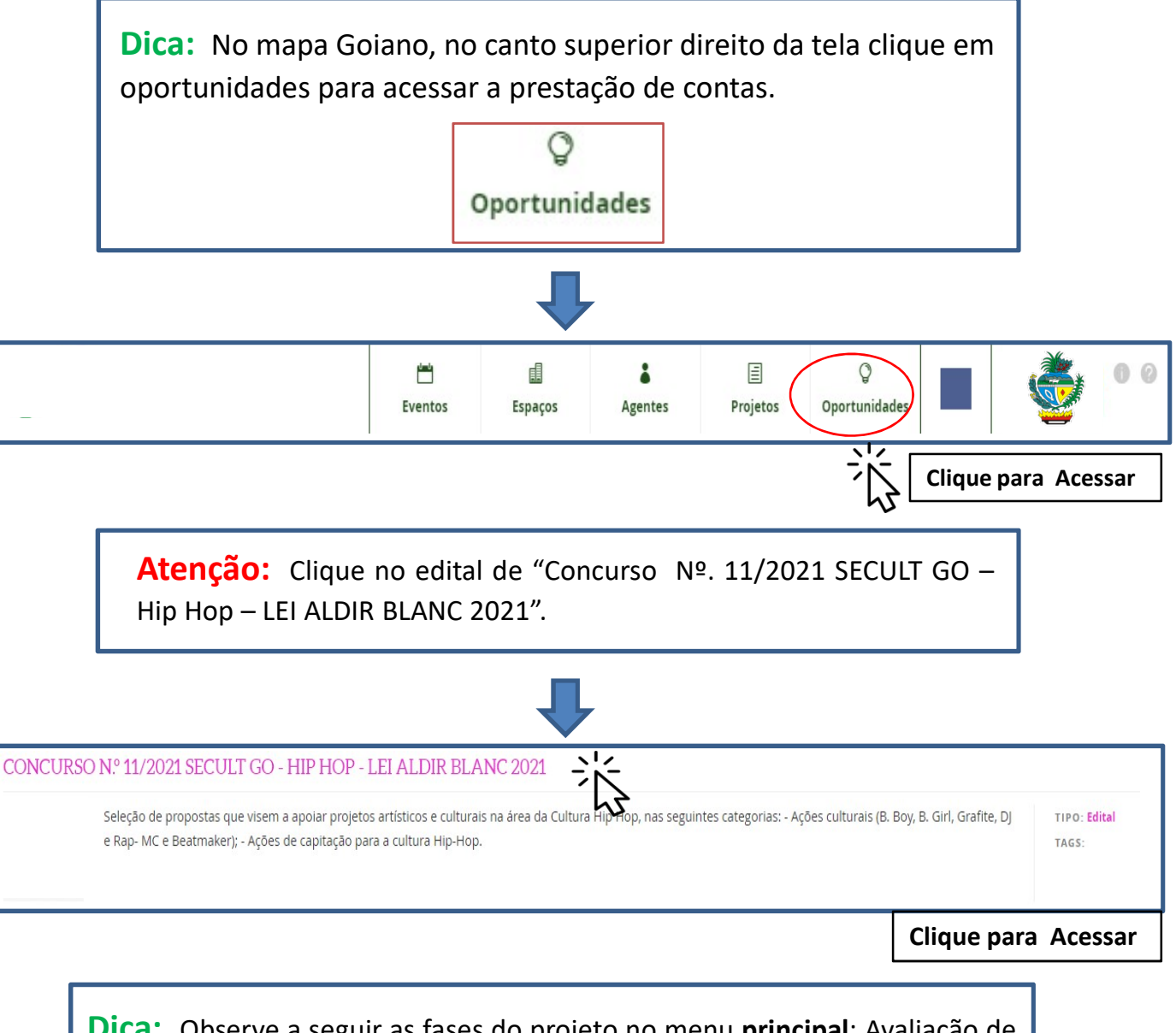

**Dica:** Observe a seguir as fases do projeto no menu **principal**: Avaliação de mérito, Entrega de documentação para pagamento, Prestação de contas e Quinta Fase.

|                                                                                                    | ALDIR BLANC 2                                                                                                    | 021 Clie                                                                                                   | que em "Prestação<br>de Contas".          |
|----------------------------------------------------------------------------------------------------|----------------------------------------------------------------------------------------------------|----------------------------------------------------------------------------------------------------|-------------------------------------------|
| Principal                                                                                                    |                                                                                                    |                                                                                                    |                                           |
| Entrega d     Prestação                                                                                                    | e documentação para pagamento -<br>de Contas - de 0/05/2022 a 30/09/20                                                                                             | de 01/12/2021 a 15/12/2021 às 23:59<br>022 às 23:59 (última fase)<br>59                                    |                                           |
| Prestação     Quinta fa:                                                                                                    | e documentação para pagamento -<br>o de Contas - de 0/05/2022 a 30/09/20<br>se - de 30/10/2022 a 31/12/2022 às 23:                                                 | de 01/12/2021 a 15/12/2021 às 23:59<br>022 às 23:59 (última fase)<br>59<br><b>Minhas inscrições</b>        |                                           |
| Prestação     Quinta fa:                                                                                                    | e documentação para pagamento -<br>o de Contas - de 0/05/2022 a 30/09/20<br>se - de 30/10/2022 a 31/12/2022 às 23:                                                 | de 01/12/2021 a 15/12/2021 às 23:59<br>022 às 23:59 (última fase)<br>59<br>Minhas inscrições<br>Avaliações | Status                                    |
| <ul> <li>Avanação</li> <li>Entrega d</li> <li>Prestação</li> <li>Quinta fa:</li> <li>Inscrição</li> <li>1º da</li> <li>ncrição</li> </ul> | e documentação para pagamento -<br>o de Contas - de 0/05/2022 a 30/09/20<br>se - de 30/10/2022 a 31/12/2022 às 23:<br>Agentes<br>Responsável<br>Nome do proponente | de 01/12/2021 a 15/12/2021 às 23:59<br>022 às 23:59 (última fase)<br>59<br>Minhas inscrições<br>Avaliações | Status<br>Não enviada.<br>Editar e enviar |

o formulário.

**Dica:** Fique atento aos itens **Obrigatórios**\* solicitados e leia atentamente os subtextos marcados em **vermelho** abaixo de cada solicitação do formulário de prestação de contas.

## Exemplo do Formulário de Prestação de contas no Mapa Goiano

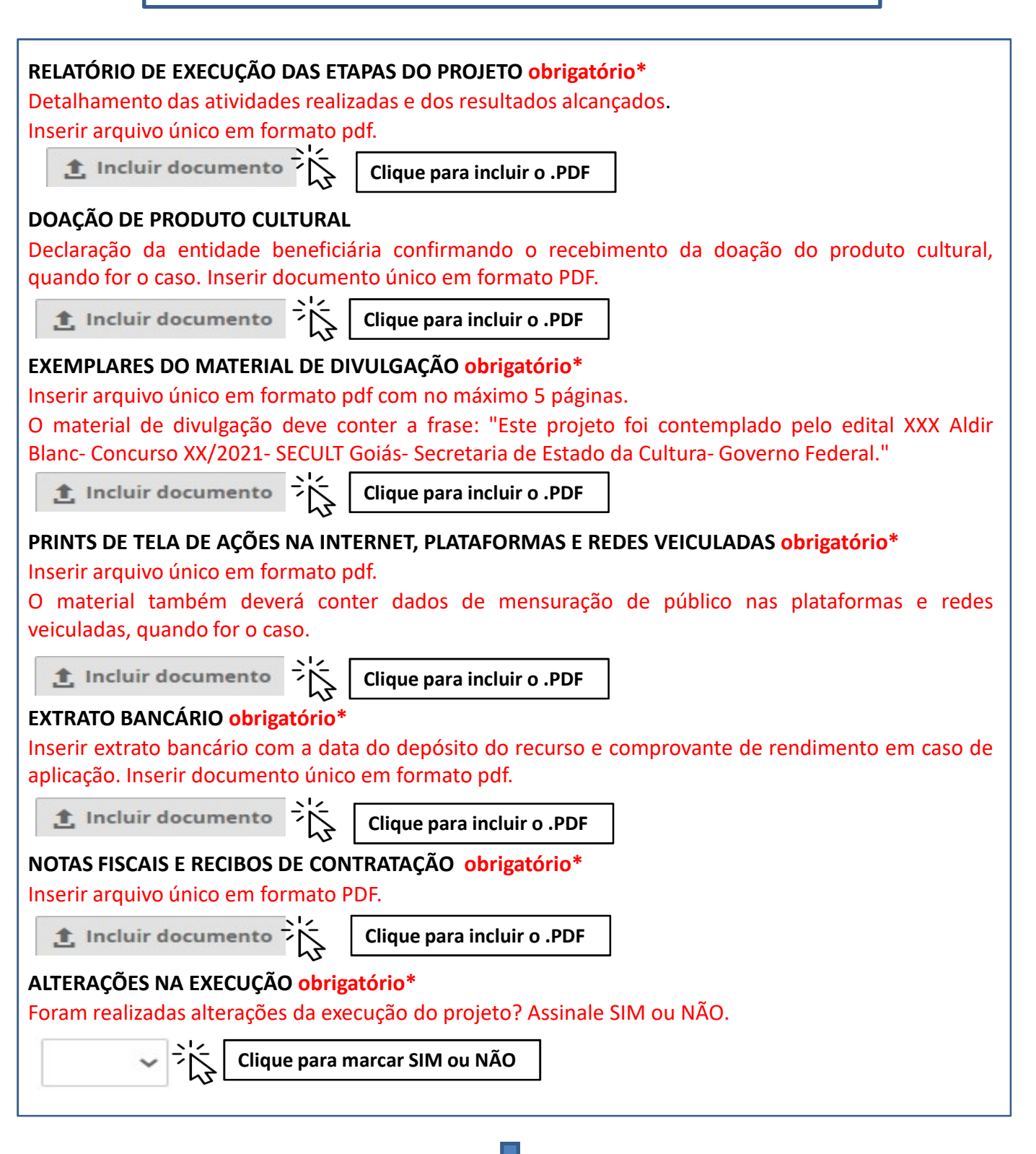

#### ALTERAÇÕES DA EXECUÇÃO DO PROJETO

Inserir, em arquivo único e em formato pdf, todas as solicitações e autorizações de alteração da execução do projeto.

1. Incluir documento

Clique para incluir o .PDF

#### TERMO DE COMPROMISSO obrigatório\*

O presente Termo de Compromisso constitui-se no compromisso formal do signatário de reconhecer, concordar e acatar, em caráter irrevogável, irretratável e incondicional, os comandos da legislação vigente, especialmente no que couber da Lei Federal nº 8.666/1993, Lei Federal nº 14.017/2020 (Lei Aldir Blanc), alterada pela Lei Federal nº 14.150/2021, Decreto Federal nº 10.464/2020 (art. 2º, inciso III), Medida Provisória nº 1.047/2021, Decreto Estadual nº 9.848/2021, Decreto Estadual nº 9.719/2020, alterado pelo Decreto Estadual nº 9.725/2020, Decreto Estadual nº 9.884/2021 e no Edital de Concurso nº 11/ 2021 da Lei Aldir Blanc, coordenado pela Secretaria de Estado de Cultura (SECULT/GO), como também se compromete a realizar o projeto aprovado, selecionado no edital acima identificado, em conformidade com os preceitos infra estabelecidos. O Proponente deste projeto, conforme indicado no formulário e no cadastro de agente cultural do MAPA GOIANO, declara expressamente, perante a SECULT/GO, que:, 1. Conhece, concorda e acata as disposições contidas no Edital de Concurso nº 11/ 2021-SECULT e nos Anexos I, II, III, IV, e se compromete a cumprir integralmente o disposto no presente instrumento;, 2. Está ciente de que o valor escolhido para a realização integral do projeto inscrito está disposto no formulário de inscrição;, 3. Realizará, no prazo estabelecido no Edital, ou seja, em 180 (cento e oitenta) dias, contados da data de liberação da única parcela do valor total do prêmio em conta corrente de movimentação do proponente;, 4. Está ciente que qualquer alteração na proposta original somente será autorizada pela SECULT/GO, em casos excepcionais, devidamente justificados, desde que a alteração pretendida não prejudique os critérios de pontuação aplicados, conforme item 16.3 (da execução da proposta);, 5. Está ciente que todos os produtos culturais ou espetáculos gerados com recursos do Edital, bem como os materiais de divulgação decorrentes dos projetos culturais selecionados, deverão conter as logomarcas conforme item 16.1.5 do Edital;, 6. Compromete-se a enviar, na Plataforma MAPA GOIANO, RELATÓRIO DE EXECUÇÃO DA PROPOSTA - PRESTAÇÃO DE CONTAS do projeto em até 30 (trinta) dias após o término do prazo de execução do projeto cultural, conforme descrito no item 17 do Edital;, 7. Está ciente de todas as penalidades descritas no Edital do Concurso nº 11/ 2021-SECULT, 8. O proponente declara estar ciente de que a Secretaria de Cultura do Estado de Goiás poderá utilizar a execução do projeto para fins de divulgação de suas ações;, 9. O proponente declara estar ciente de que deverá ceder o direito e a propriedade do uso da imagem do projeto selecionado para fins de prestação de contas, divulgação institucional, reprodução e compartilhamento;, 10. O Proponente, responsável pelo projeto, declara, ainda, que aceita e concorda em eleger o Foro da Comarca de Goiânia-Goiás, nos termos do artigo 63 do Código de Processo Civil, para dirimir quaisquer questões oriundas do presente instrumento, que não puderem ser dirimidas administrativamente, renunciando a qualquer outro..

CONCORDO E ACEITO

~\]

Clique para marcar CONCORDO E ACEITO

**Dica:** Para transformar arquivos Word em PDF ou juntar arquivos em arquivo único PDF, pode-se usar o site abaixo:

Link para conversor online: <u>https://www.ilovepdf.com/pt/word\_para\_pdf</u>

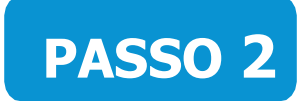

### Relatório de Execução das Etapas do Projeto (Item Obrigatório)\*

**Atenção:** A não entrega do Relatório de Execução das etapas do projeto implicará ao proponete devolver o montante integral, acrescido de juros e correção monetária, dos recursos recebidos na forma do Edital.

O Relatório de Execução da Proposta – Prestação de Contas, visa comprovar a utilização dos recursos recebidos pelo proponente.

### Dicas para preencher o Relatório de Execução

- Descreva de forma detalhada as atividades desenvolvidas para a realização do objeto do projeto (sua proposta).
- Detalhe todos gastos relacionados a execução do objeto (sua proposta), préprodução, produção e/ou pós-produção, fazendo as devidas comprovações no passo 7 "Notas Fiscais e Recibos de Contratação" (se for o caso).
- Descreva todos os resultados alcançados com a execução do projeto, como a importância da premiação para o artsita (as) da Cultura Hip-Hop no estado de Goiás e o acesso a novas oportunidades de trabalho após a divulgação online do projeto.
- Descreva a ação da proposta (seu projeto), assim como a ação de Democratização, Acessibilidade e Direitos Humanos proposta.
- > (Importante) Insira o link da proposta publicadas na internet.

Observação: Enviar em PDF arquivo único.

## PASSO 3

### Declaração de Doação do Produto Cultural (Item Não Obrigatório)

Declaração da entidade beneficiária confirmando o recebimento da doação do produto cultural, quando for o caso.

Observação: Não é Obrigatório incluir documentação neste item.

## PASSO 4

### Exemplares do Material de Divulgação (Item Obrigatório)\*

#### Dica:

Neste passo é necessário incluir os materiais utilizados para a divulgação de seu projeto, podendo ser: folders, convites e flyers eletrônicos, matérias em jornais, matérias em revistas e ou/ televisão, entre outros.

**Observação: É importante** incluir o arquivo em único PDF contendo o seguinte texto: "Este projeto foi contemplado pelo Edital da Audiovisual Aldir Blanc - Concurso no 04/2021 - SECULT-GOIÁS - Secretaria Especial de Cultura – Governo Federal ", assim como as logomarcas solicitadas no edital.

## PASSO 5

Prints de Tela de Ações na Internet (Item Obrigatório)\*

#### Dica:

- O proponente deve incluir neste passo, prints de tela atividades da proposta online, podendo ser em formato de vídeo e ações formativas, de acordo com as categorias do edital.
- As telas com os prints de todas as ações na internet devem conter a mensuração de público que as plataformas sociais possibilitam, podendo ser o número de visualizações e curtidas.

## PASSO 6

Extrato Bancário (Item Obrigatório)\*

#### Dica:

Anexar em arquivo único PDF o extrato bancário contendo a data e o valor do depósito da premiação da Lei Aldir Blanc 2021.

# PASSO 7

## Notas Fiscais e Recibos de Contratação (Item Obrigatório)\*

### Dica :

Nota fiscal do serviço prestado ou da compra, no caso de contratação de empresas para prestação de serviço ou aquisição de equipamento. Recibos de contratação de pessoas físicas.

Caso não tenha sido necessária a emissão de Nota Fiscal de contratação de pessoa jurídica, aquisição de equipamentos e recibos de contratação de pessoas físicas para a execução do projeto, preencha e insira em PDF único a declaração disponível em:

#### Link para baixar a declaração:

https://mapagoiano.cultura.go.gov.br/files/opportunity/186/doc 01 declara%C3%87%C3%830 nota fiscal.pdf

## EXEMPLO DE COMO PREENCHER A DECLARAÇÃO

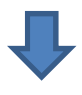

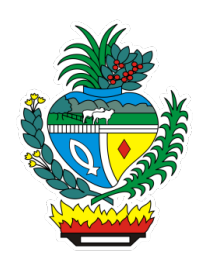

DECLARAÇÃO

| Eu                                                                               | Nome compl                                         | , brasileiro          | o(a), residente e |                |  |  |  |
|----------------------------------------------------------------------------------|----------------------------------------------------|-----------------------|-------------------|----------------|--|--|--|
| domiciliad                                                                       | omiciliado(a) na rua <u>Endereço do Proponente</u> |                       |                   |                |  |  |  |
| na cidade                                                                        | de <u>Cidade</u>                                   | , inscrito(a) no CP   | F sob o n°        | CPF ,          |  |  |  |
| portador o                                                                       | do RG n° <mark>Ider</mark>                         | tidade, Órgão em      | issor             | , DECLARO      |  |  |  |
| para os devidos fins de direito, que não foi necessária a emissão de nota fiscal |                                                    |                       |                   |                |  |  |  |
| de compr                                                                         | a ou aquisição                                     | de equipamentos e/ou  | ı recibos de      | contratação de |  |  |  |
| pessoas                                                                          | físicas para a                                     | execução da proposta  | a de projeto      | do Concurso    |  |  |  |
| NºIncr                                                                           | ição Mapa Goiano                                   | , Lei Aldir Blanc 202 | 1.                |                |  |  |  |
|                                                                                  |                                                    |                       |                   |                |  |  |  |
|                                                                                  | Local/data/mês/ano                                 |                       |                   |                |  |  |  |
|                                                                                  | Cidade                                             | datamês               | , ano             |                |  |  |  |
|                                                                                  |                                                    |                       |                   |                |  |  |  |
|                                                                                  |                                                    |                       |                   |                |  |  |  |
|                                                                                  |                                                    |                       |                   |                |  |  |  |
| Assinatura do Proponente                                                         |                                                    |                       |                   |                |  |  |  |
| Assinatura                                                                       |                                                    |                       |                   |                |  |  |  |
|                                                                                  |                                                    |                       |                   |                |  |  |  |

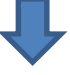

## PASSO 8

### Alterações na Execução (Item Obrigatório)\*

#### Dica:

Caso tenha feito alterações em seu projeto, selecione a opção "SIM". Caso proponente não tenha alterado o seu priojeto, selecione a opção "NÃO".

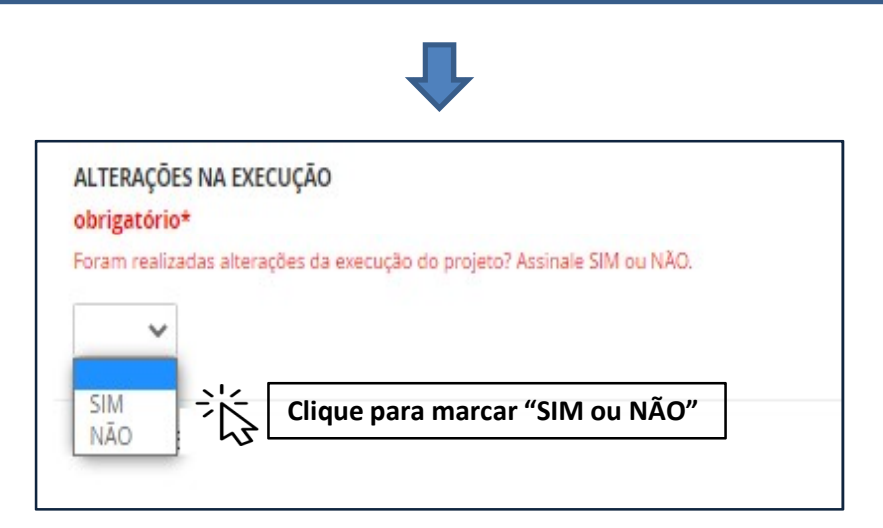

## PASSO 9

## Alteração na Execução o Projeto (Item Não Obrigatório)

**Dica:** Caso tenha alterado o projeto, anexe em único PDF todas as solicitações e autorizações de alteração aprovadas pela SECULT-GO.

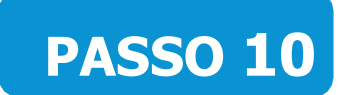

### Termo de Compromisso (Item Obrigatório)\*

#### Dica:

Para concordar e reconhecer os termos da legislação vigente, o proponente deve selecionar a opção "SIM".

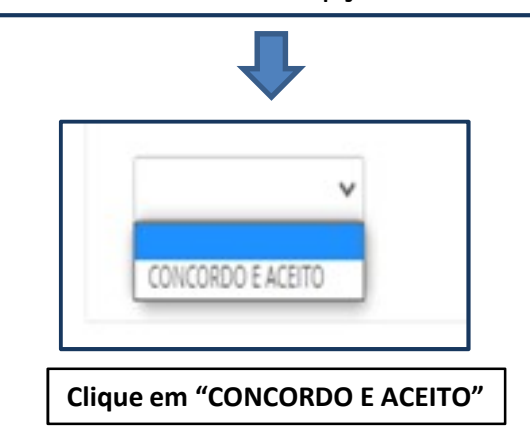

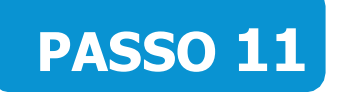

### Enviando a Prestação e Contas

#### Dica:

- Para enviar a prestação de contas, clique no botão "Enviar inscrição".
- Observação: Certifique-se que você preencheu as informações corretamente antes de enviar. Depois de enviada, não será mais possível editá-la.

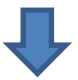

Certifique-se que você preencheu as informações corretamente antes de enviar sua inscrição. **Depois de enviada,** não será mais possível editá-la.

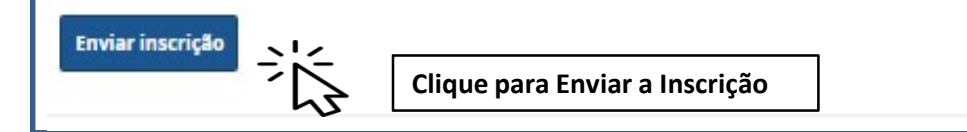

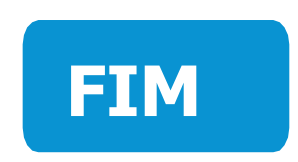

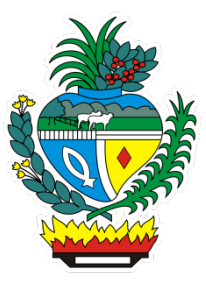